## Manual de Uso

#### **Exprise miscuentas** by sintesis

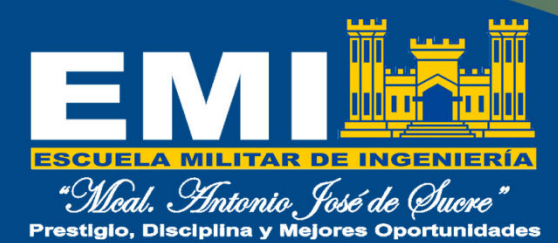

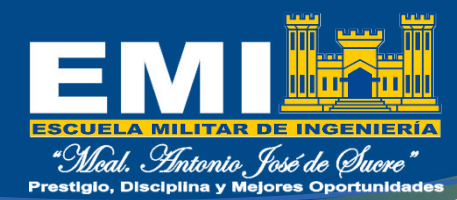

#### Descarga "Mis Cuentas"

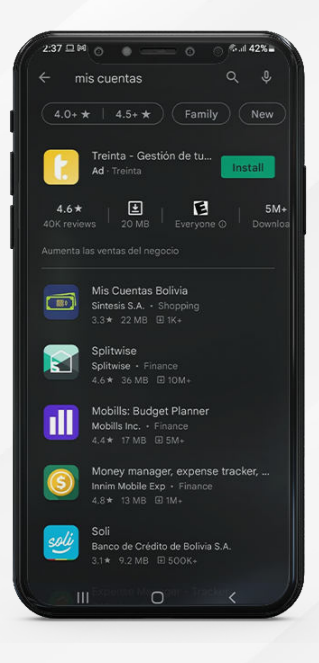

Ingresa a tu PlayStore en Android. Busca la app **"Mis Cuentas Bolivia"** de Síntesis.

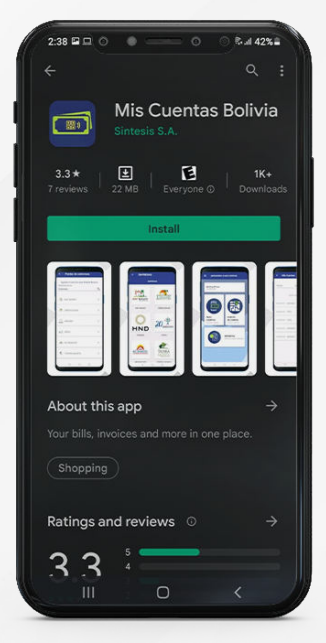

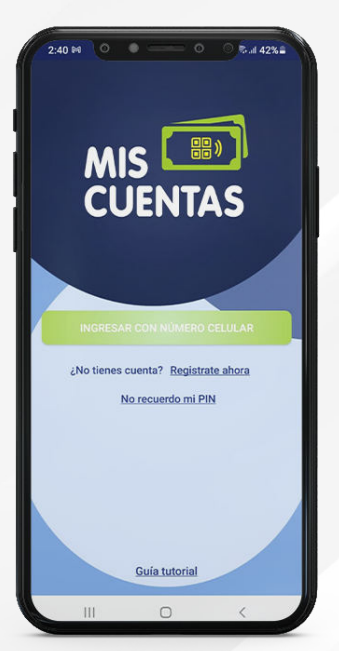

**3** Descarga la aplicación en tu dispositivo.

sintesîs

También puedes hacer click <u>aquí</u> para descargarla.

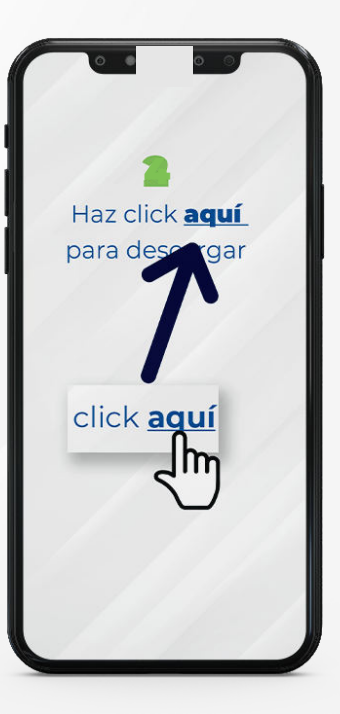

## Registro de usuario

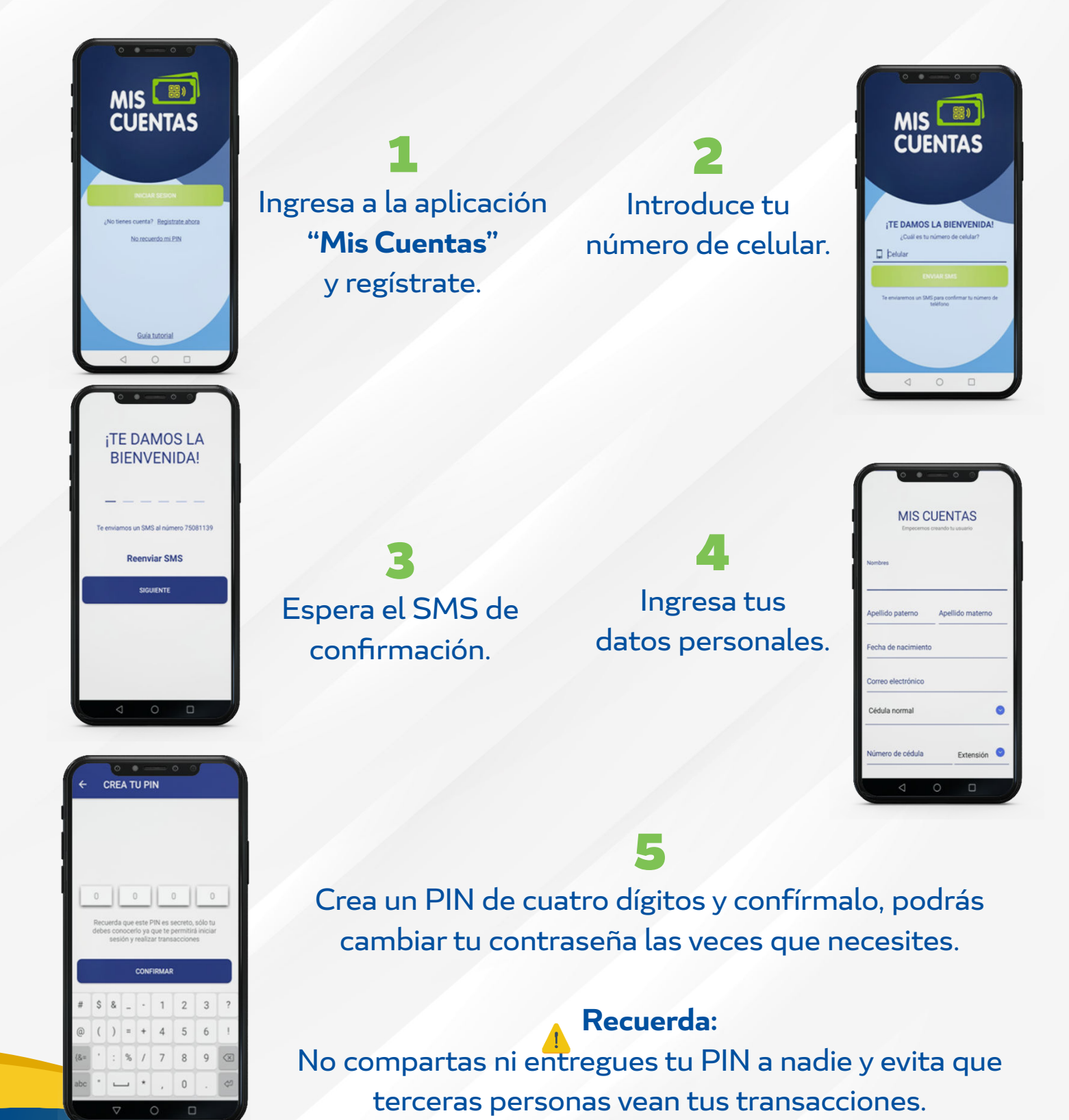

ESCUELA MILITAR DE INGENIERIA "Meal. Intonio José de Quere" Prestigio, Disciplina y Mejores Oportunidades

#### sintesîs

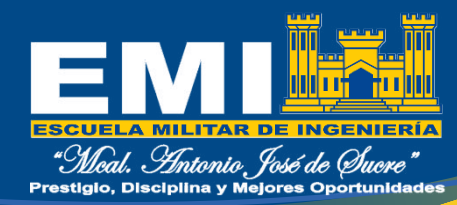

### ¿Cómo realizar el pago?

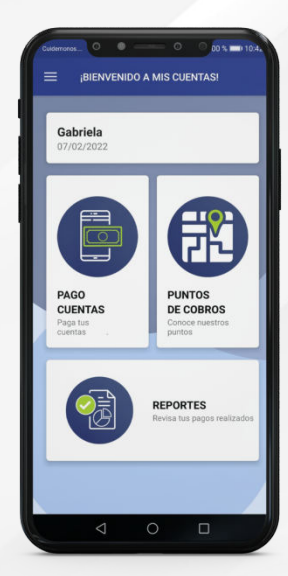

Presiona el botón "Pago de cuentas". Presiona la opción **"EMI"**.

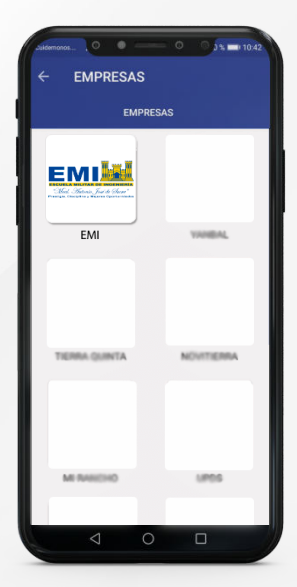

Complete la información:

Complete la información:

MUMERO DE DOCUMENTO

Número de Documento

BUSCAR

Factura o Comprobante de pa

DAVID OSMAR GASCHER CALLAU

Recordar datos

nta Cruz

Ingresa el **número de documento o código de estudiante** y presiona "**Buscar**".

Selecciona el monto que deseas cancelar.

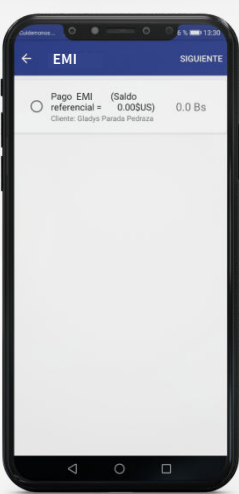

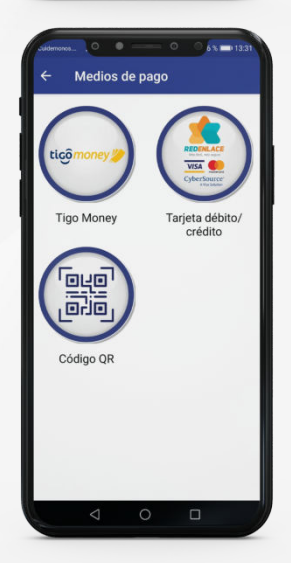

**5** Ingresa los datos y presiona "continuar". Elige tu **método de pago**.

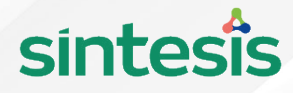

## ¿Cómo pagar con QR?

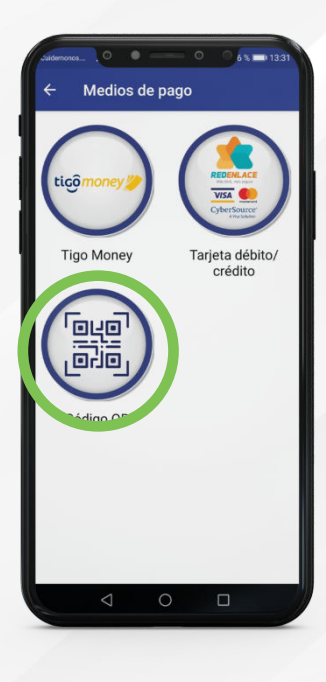

Portal Bancario Pagará Bs. 300.00 A: EMPRESA 1

Realizar Pago

0

Pago por QR

Selecciona la opción de pago "**Código QR**".

Descarga o comparte el **código QR generado** en pantalla.

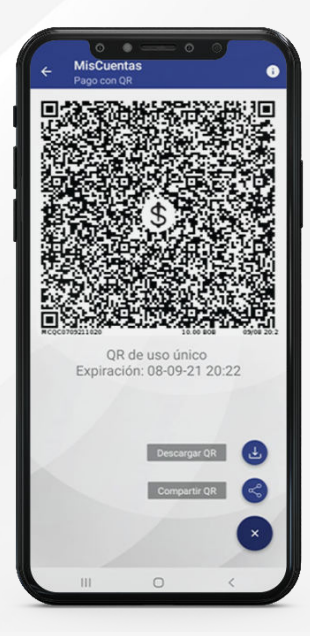

3

Ingresa a tu banca móvil, sube el **código QR** que descargaste y procede a realizar el pago. Recibirás un comprobante al terminar la transacción.

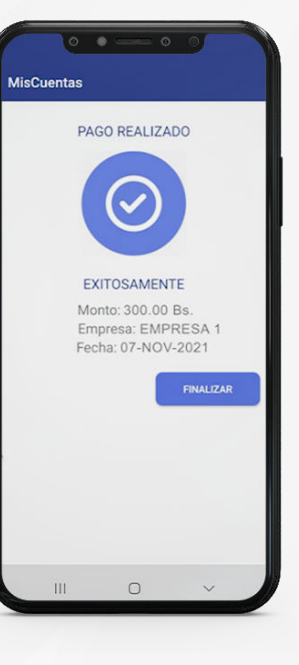

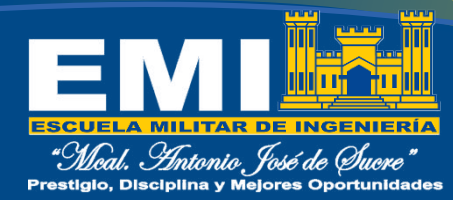

#### sintesîs

# **;Listo!** Ahora tienes el control de tus pagos.

#### 

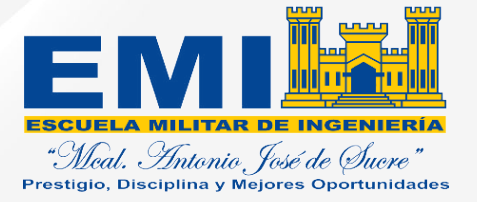